## Registrere undervisningsfri uke i Speedadmin

Klikk:

- Start
- Aktivitet
- Planlegg
- Booking eier: Deg selv
- Booking type: Undervisningsfri uke
- Start/slutt: 08:00 21:00
- Dato: Første dato i aktuell uke
- Publisering: Elev (Portal) og Lærer (Portal)
- Klikk på Opprett
- Velg Dato-fanen
- Klikk på aktuelle datoer resten av uka
- Tilbake til fanen Stamdata
- Lagre